Adding a Restore Previous Date Simple Management Rule to a Repository will maintain the Next Move Date currently applied to the Volumes when moved to the Target Repository.

# **Creating The Rule**

Select the required Customer and Media Type so that the Inventory is displayed in TapeMaster.

Select the Simple Management tab, right click and select Add.

#### **Identity Tab**

Add a description that matches the function or purpose of the rule.

Last update: 2025/01/21 cookbook:simplemanagement:restore\_previous\_date https://rtfm.tapetrack.com/cookbook/simplemanagement/restore\_previous\_date 22:07

| Edit New Simple Management Rule     | × |  |  |  |  |  |
|-------------------------------------|---|--|--|--|--|--|
| 🖸 Identity 📝 Options 🍱 Calculations |   |  |  |  |  |  |
| Index/Description                   |   |  |  |  |  |  |
| Customer-ID SC01 Sherbrooke         |   |  |  |  |  |  |
| Index 0                             |   |  |  |  |  |  |
| Description Next Move Date          |   |  |  |  |  |  |
|                                     |   |  |  |  |  |  |
|                                     |   |  |  |  |  |  |
|                                     |   |  |  |  |  |  |
|                                     |   |  |  |  |  |  |
|                                     |   |  |  |  |  |  |
|                                     |   |  |  |  |  |  |
|                                     |   |  |  |  |  |  |
|                                     |   |  |  |  |  |  |
|                                     |   |  |  |  |  |  |
|                                     |   |  |  |  |  |  |
|                                     |   |  |  |  |  |  |
|                                     |   |  |  |  |  |  |
|                                     |   |  |  |  |  |  |
|                                     |   |  |  |  |  |  |
|                                     |   |  |  |  |  |  |
|                                     |   |  |  |  |  |  |
| Save Cancel Help                    |   |  |  |  |  |  |

#### **Options Tab**

Add in filter values to limit the rule only functioning on the required Volumes.

In this example the target is LTO Volumes moving from TRAN to OFFS.

| Edit New Simple Management Rule X |                                     |                        |                        |   |  |  |  |
|-----------------------------------|-------------------------------------|------------------------|------------------------|---|--|--|--|
|                                   | 🔯 Identity 🛃 Options 🏢 Calculations |                        |                        |   |  |  |  |
|                                   | Active                              |                        | Тгие                   |   |  |  |  |
|                                   | Resto                               | re                     | False                  |   |  |  |  |
|                                   | E So                                | cope                   |                        |   |  |  |  |
|                                   | Ŧ                                   | Exclusion Davs         |                        |   |  |  |  |
|                                   |                                     | Movement Direction     |                        |   |  |  |  |
|                                   |                                     | From Repository Filter | TRAN                   |   |  |  |  |
|                                   |                                     | To Repository Filter   | OFFS                   |   |  |  |  |
|                                   | Ξ                                   | Volume Attributes      |                        |   |  |  |  |
|                                   |                                     | Media-ID Filter        | LTO                    |   |  |  |  |
|                                   |                                     | Volume-ID Filter       | •                      |   |  |  |  |
|                                   |                                     | DataCluster            | <no selection=""></no> |   |  |  |  |
|                                   |                                     |                        |                        |   |  |  |  |
|                                   |                                     |                        |                        |   |  |  |  |
|                                   |                                     |                        |                        |   |  |  |  |
|                                   |                                     |                        |                        |   |  |  |  |
|                                   |                                     |                        |                        |   |  |  |  |
|                                   |                                     |                        |                        |   |  |  |  |
|                                   |                                     |                        |                        |   |  |  |  |
|                                   |                                     |                        |                        |   |  |  |  |
|                                   |                                     |                        |                        |   |  |  |  |
|                                   |                                     |                        |                        |   |  |  |  |
|                                   |                                     |                        |                        |   |  |  |  |
|                                   |                                     |                        |                        |   |  |  |  |
|                                   |                                     |                        |                        |   |  |  |  |
|                                   |                                     |                        |                        |   |  |  |  |
|                                   |                                     |                        |                        |   |  |  |  |
|                                   |                                     |                        |                        |   |  |  |  |
|                                   |                                     |                        |                        |   |  |  |  |
|                                   |                                     |                        |                        | 1 |  |  |  |
|                                   |                                     |                        |                        |   |  |  |  |
|                                   |                                     |                        |                        |   |  |  |  |
|                                   |                                     |                        |                        |   |  |  |  |
|                                   |                                     |                        |                        |   |  |  |  |
|                                   |                                     |                        | Save Cancel Help       |   |  |  |  |

### **Calculations Tab**

Set the Rule Type dropdown box to Restore Previous Date.

Last update: 2025/01/21 cookbook:simplemanagement:restore\_previous\_date https://rtfm.tapetrack.com/cookbook/simplemanagement/restore\_previous\_date 22:07

| Edit New Simple Management Rule X |                       |     |  |  |  |  |  |  |
|-----------------------------------|-----------------------|-----|--|--|--|--|--|--|
| Calculations                      |                       |     |  |  |  |  |  |  |
| Rule type                         | Restore previous date |     |  |  |  |  |  |  |
|                                   |                       |     |  |  |  |  |  |  |
|                                   |                       |     |  |  |  |  |  |  |
|                                   |                       |     |  |  |  |  |  |  |
|                                   |                       |     |  |  |  |  |  |  |
|                                   |                       |     |  |  |  |  |  |  |
|                                   |                       |     |  |  |  |  |  |  |
|                                   |                       |     |  |  |  |  |  |  |
|                                   |                       |     |  |  |  |  |  |  |
|                                   |                       |     |  |  |  |  |  |  |
|                                   |                       |     |  |  |  |  |  |  |
|                                   |                       |     |  |  |  |  |  |  |
|                                   |                       |     |  |  |  |  |  |  |
|                                   |                       |     |  |  |  |  |  |  |
|                                   |                       |     |  |  |  |  |  |  |
|                                   |                       | _   |  |  |  |  |  |  |
|                                   |                       |     |  |  |  |  |  |  |
|                                   |                       |     |  |  |  |  |  |  |
|                                   | Run Prediction        |     |  |  |  |  |  |  |
|                                   | Save Cancel He        | eln |  |  |  |  |  |  |
|                                   | Garice Th             | -up |  |  |  |  |  |  |

## Save Rule

Click Save to commit the Simple Management Rule.

## **Enabling Simple Management Rule For Repository**

Return to the Inventory tab.

Right-click on the Target Repository and select Properties.

Select the Options tab.

Set the option Force Simple Management to True and click Save to update.

| 🔞 TapeTrack TapeMaster™ (GazillaB                                                               | yte)              |                 |                                                                                                    |                  | _                    |                |  |  |  |  |
|-------------------------------------------------------------------------------------------------|-------------------|-----------------|----------------------------------------------------------------------------------------------------|------------------|----------------------|----------------|--|--|--|--|
| File Administration Favorites Tools View Help                                                   |                   |                 |                                                                                                    |                  |                      |                |  |  |  |  |
| Customer Filter                                                                                 |                   |                 |                                                                                                    |                  |                      |                |  |  |  |  |
| GazillaByte - Production<br>GazillaByte - Production<br>US00 - United States<br>US01 - New York | Inventory O D     | R Strategies    | Data Clusters 🛛 👩 Sir                                                                                                    | nple Management  | Uploaded Files       |                |  |  |  |  |
| US02 - Los Angel                                                                                |                   |                 |                                                                                                    |                  |                      |                |  |  |  |  |
| CONT - Contai                                                                                   | ID C              | urrent Location | Target Location                                                                                                    | Next Move        | Description          |                |  |  |  |  |
| US03 - North Car                                                                                | Enter text 7 Er   | nter text here  | Enter text here                                                                                                    | Enter tex 7      | Enter text here      | 7              |  |  |  |  |
|                                                                                                 | E 000000L6        | Offsite Vault   | Library                                                                                                    |                  |                      |                |  |  |  |  |
|                                                                                                 | 000001L6          | Library         | Offsite Vault                                                                                                    |                  |                      |                |  |  |  |  |
|                                                                                                 | 000002L6          | Library         | Offsite Vault                                                                                                    | Permanent        |                      |                |  |  |  |  |
|                                                                                                 | 000003L6          | Library         |                                                                                                    | Wednesday        | Monthly              |                |  |  |  |  |
|                                                                                                 | 000004L6          | Library         | in our h h                                                                                                    | Permanent        |                      |                |  |  |  |  |
|                                                                                                 | 00000516          | Library         | Offsite Vault                                                                                                    | Friday, June     | Weekly I             |                |  |  |  |  |
|                                                                                                 | 00000616          | Library         | Offsite Vault                                                                                                    | Friday, June     | Monthly              |                |  |  |  |  |
|                                                                                                 | 00000816          | Librany         | W Offsite vault                                                                                                    | Permanent        | wonthy               |                |  |  |  |  |
|                                                                                                 | 00000916          | Library         |                                                                                                    |                  |                      |                |  |  |  |  |
|                                                                                                 |                   | Library         |                                                                                                    |                  |                      |                |  |  |  |  |
|                                                                                                 | 00001116          | Offsite Vault   | Monoto Contract Contract Contr | Monday M.        | DB Backup            |                |  |  |  |  |
|                                                                                                 | 00001216          | Library         |                                                                                                    | Permanent        | ob ouckap            |                |  |  |  |  |
|                                                                                                 | 000013L6          | Offsite Vault   | Offsite Vault                                                                                                    |                  |                      |                |  |  |  |  |
|                                                                                                 | 00001416          | Offsite Vault   | Øffsite Vault                                                                                                    |                  |                      |                |  |  |  |  |
|                                                                                                 | 000015L6 😹        | Offsite Vault   | Øffsite Vault                                                                                                    |                  |                      |                |  |  |  |  |
|                                                                                                 |                   | Offeito Voult   | 1 Library                                                                                                    | Devinationat     |                      | ¥              |  |  |  |  |
|                                                                                                 | Total Items 1,585 |                 |                                                                                                    |                  |                      |                |  |  |  |  |
|                                                                                                 | Repositories      |                 |                                                                                                    |                  |                      | 谦              |  |  |  |  |
|                                                                                                 | T                 |                 |                                                                                                    | Re Co            |                      |                |  |  |  |  |
|                                                                                                 | Gemtrac           | Library         | Transport Offs                                                                                                    | ite Vault        |                      |                |  |  |  |  |
| < >                                                                                             |                   |                 |                                                                                                    |                  |                      |                |  |  |  |  |
|                                                                                                 |                   |                 | <u></u>                                                                                                    | Connection 127.0 | 0.0.1 uses AES 256 b | it encryptio 🔡 |  |  |  |  |

#### update doco, simple management, next move

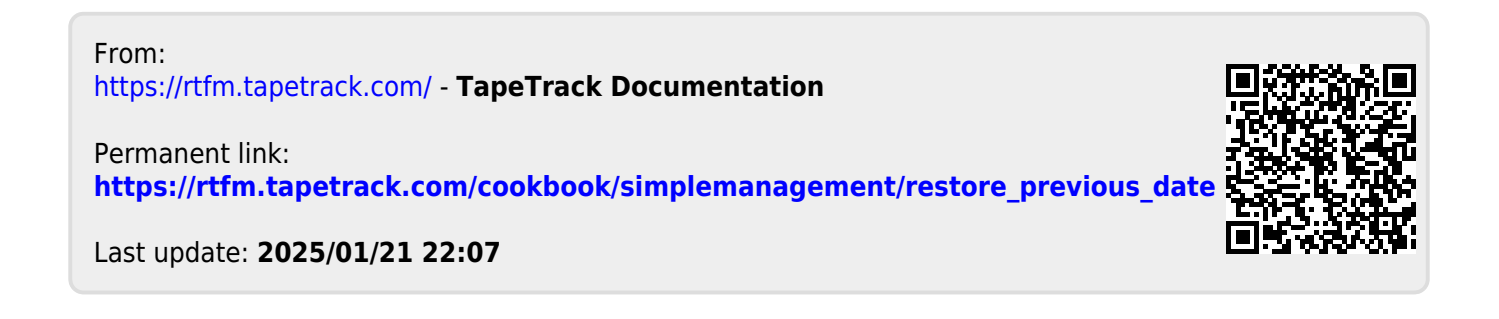